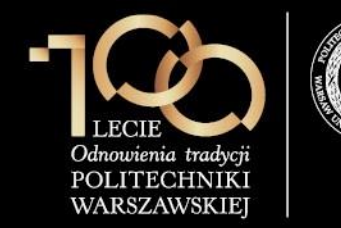

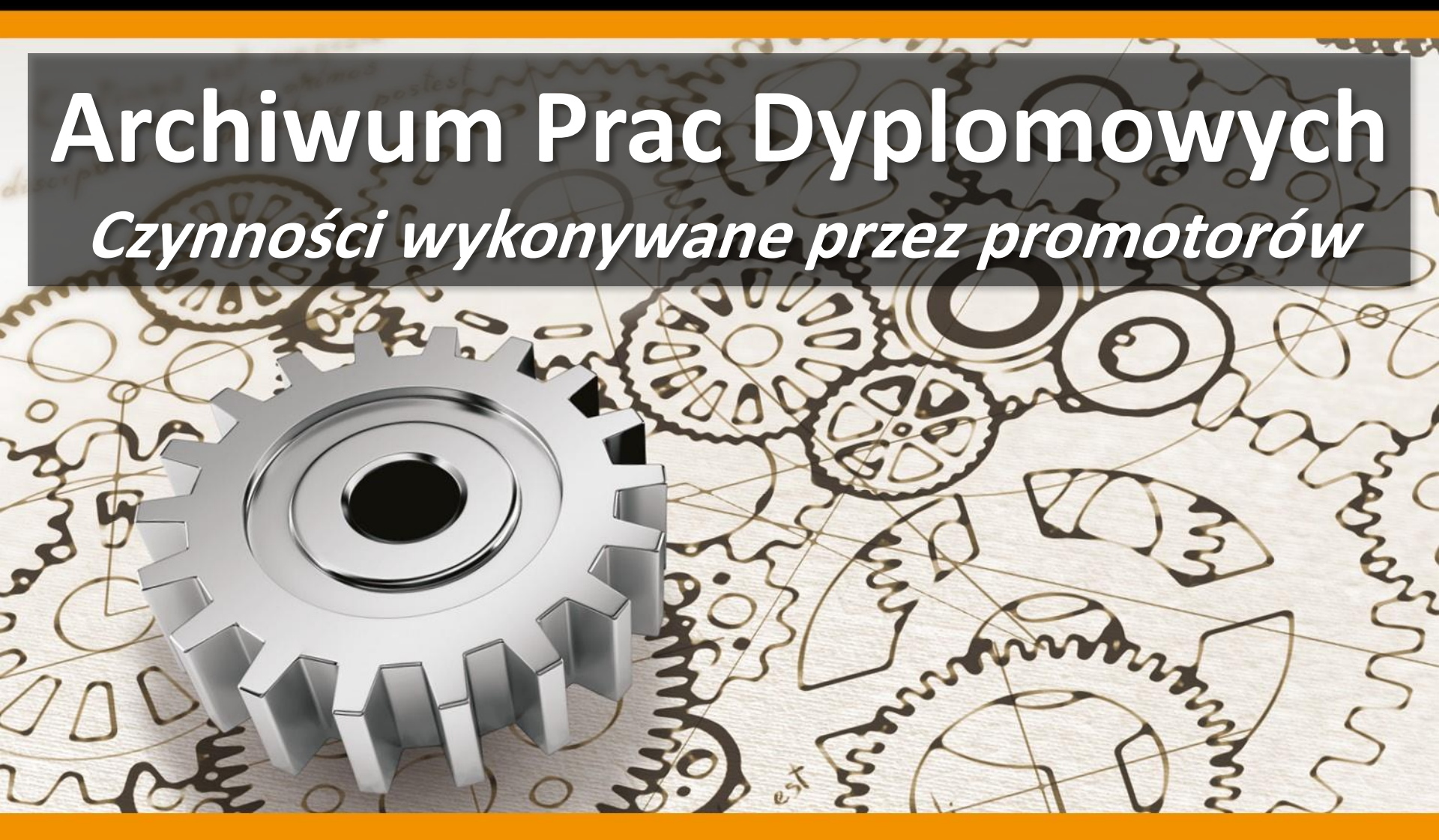

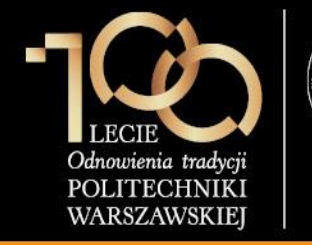

3. Akceptacja pracy w serwisie APD

Promotor (opiekun pracy) loguje się do serwisu APD dostępnego pod adresem <u>https://apd.usos.pw.edu.pl</u> używając loginu i hasła do serwisu USOSWeb, klikając na link **zaloguj się** znajdujący się na pasku logowania.

| n Uwierzytelniania                                                                                                    | INFORMACJE   KATALOG                                                                                                    | MOJE PRACE                                                                                                    | Nie                                                                                                    | : jesteś zalogo                                                                                                    | wany zalog                                                                                                    |
|----------------------------------------------------------------------------------------------------|----------------------------------------------------------------------------------------------------|----------------------------------------------------------------------------------------------------|----------------------------------------------------------------------------------------------------|----------------------------------------------------------------------------------------------------|----------------------------------------------------------------------------------------------------|
| itamy w convicio Al                                                                                                    | INFORMACJE   KATALOG                                                                                                    | MOJE PRACE                                                                                                    |                                                                                                    |                                                                                                    |                                                                                                    |
| itamy w convisio Al                                                                                                    |                                                                                                    |                                                                                                    |                                                                                                    |                                                                                                    |                                                                                                    |
| ilaniy w seiwisie Af                                                                                                    | PD Politechniki                                                                                                    | Warszawskiej                                                                                                    |                                                                                                    |                                                                                                    |                                                                                                    |
|                                                                                                    |                                                                                                    | -                                                                                                    |                                                                                                    |                                                                                                    |                                                                                                    |
|                                                                                                    | Hasła do serwisó                                                                                                    | w USOSWeb i APE                                                                                                    | )                                                                                                    |                                                                                                    |                                                                                                    |
| y zalogować się do serwisu USOSV<br>siadają numeru PESEL, należy zgło<br>SOSWeb/APD. Studenci pierwszego n<br>, którzy do tej pory nie korzystali z<br>gorytmu:                                                              | Veb/APD należy wprowadzi<br>sić się do Dziekanatu Swo<br>oku logują się używając wła<br>serwisu USOSWeb lub AP                                                                                                    | inumer PESEL jako logir<br>jego Wydziału w celu c<br>Isnego hasła z systemu R<br>D, logują się hasłem star                                                                                                    | oraz hasło. W prz<br>trzymania loginu or<br>ekrutacja PW, naton<br>towym utworzonym                                                                                                    | .ypadku osó<br>raz hasła d<br>niast studen<br>według na                                                                                                    | b, które n<br>lo serwisó<br>ici wyższyc<br>istępującec                                                                                                    |
| <ol> <li>dwie pierwsze litery miejsca uro</li> <li>ostatnie 3 cyfry numeru albumu</li> <li>znak specjalny zależny od ostatn</li> <li>pierwsza litera imienia ojca (duż</li> <li>pierwsza litera imienia matki (du</li> </ol> | dzenia (małe litery)<br>(indeksu)<br>iej cyfry numeru albumu (in<br>a litera)<br>rża litera)                                                                                                    | deksu): 0 - ), 1 - !, 2 - @,                                                                                                    | 3 - #, 4 - \$, 5 - %, (                                                                                                    | 6 - ^, 7 - ?,                                                                                                    | 8 - *, 9 -                                                                                                    |
| <b>vaga:</b> W haśle nie występują polskie<br><i>v</i> stępuje L.<br>zykładowo: <i>Student Jan Kowalski uro</i>                                                                                                    | znaki - zostały one zamieni<br>dzony w Warszawie, posiad                                                                                                    | one na znaki "bez ogonkóv<br>ajacy numer albumu 1234                                                                                                    | v", czyli przykładowo<br>56 o imionach rodzie                                                                                                    | ) zamiast Ł i<br>ców Łucja, A                                                                                                    | w haśle<br>A <i>dam</i>                                                                                                    |
| rs <i>ługuje się hasłem startowym:</i> wa45<br>zalogowaniu się do serwisu, należy :                                                                                                    | 6^AL<br>zmienić hasło (link " <b>zmień ł</b>                                                                                                    | <b>asło</b> " znajduje się w prav                                                                                                    | vym górnym rogu pa                                                                                                    | iska logowa                                                                                                    | nia).                                                                                                    |
| przypadku zapomnienia hasła, należ<br>stępnej pod adresem. W przypadku ł<br>sła, należy zgłosić się do Dziekanatu                                                                                                    | y spróbować odzyskać hasło<br>oraku wystarczających danyo<br>Swojego Wydziału.                                                                                                    | samodzielnie, wykonując<br>h w systemie, bądź braku                                                                                                    | procedurę odzyskiwa<br>możliwości samodzi                                                                                                    | ania w aplik<br>ielnego odzy                                                                                                    | acji<br>/skania                                                                                                    |
|                                                                                                    | ny zalogować się do serwisu USOSV<br>siadają numeru PESEL, należy zgło<br>SOSWeb/APD. Studenci pierwszego r<br>, którzy do tej pory nie korzystali z<br>gorytmu:<br>1. dwie pierwsze litery miejsca uro<br>2. ostatnie 3 cyfry numeru albumu<br>3. znak specjalny zależny od ostatn<br>4. pierwsza litera imienia ojca (duź<br>5. pierwsza litera imienia matki (du<br>waga: W haśle nie występują polskie<br>stępuje L.<br>zykładowo: <i>Student Jan Kowalski uro</i><br>sługuje się hasłem startowym: wa45<br>zalogowaniu się do serwisu, należy z<br>przypadku zapomnienia hasła, należy<br>stępnej pod adresem. W przypadku b<br>sła, należy zgłosić się do Dziekanatu | Hasła do serwisów<br>y zalogować się do serwisu USOSWeb/APD należy wprowadzić<br>siadają numeru PESEL, należy zgłosić się do Dziekanatu Swo<br>SOSWeb/APD. Studenci pierwszego roku logują się używając wła<br>którzy do tej pory nie korzystali z serwisu USOSWeb lub APD<br>orytmu:<br>1. dwie pierwsze litery miejsca urodzenia (małe litery)<br>2. ostatnie 3 cyfry numeru albumu (indeksu)<br>3. znak specjalny zależny od ostatniej cyfry numeru albumu (ind<br>4. pierwsza litera imienia ojca (duża litera)<br>5. pierwsza litera imienia matki (duża litera)<br>waga: W haśle nie występują polskie znaki - zostały one zamienia<br>rstępuje L.<br>zykładowo: <i>Student Jan Kowalski urodzony w Warszawie, posiadu</i><br>sługuje się hasłem startowym: wa456^AL<br>zalogowaniu się do serwisu, należy zmienić hasło (link "zmień h<br>przypadku zapomnienia hasła, należy spróbować odzyskać hasło<br>stępnej pod adresem. W przypadku braku wystarczających danyc<br>sła, należy zgłosić się do Dziekanatu Swojego Wydziału. | Hasła do serwisów USOSWeb i APE<br>wy zalogować się do serwisu USOSWeb/APD należy wprowadzić numer PESEL jako login<br>siadają numeru PESEL, należy zgłosić się do Dziekanatu Swojego Wydziału w celu o<br>SOSWeb/APD. Studenci pierwszego roku logują się używając własnego hasła z systemu R<br>którzy do tej pory nie korzystali z serwisu USOSWeb lub APD, logują się hasłem star<br>porytmu:<br>1. dwie pierwsze litery miejsca urodzenia (małe litery)<br>2. ostatnie 3 cyfry numeru albumu (indeksu)<br>3. znak specjalny zależny od ostatniej cyfry numeru albumu (indeksu): 0 - ), 1 - !, 2 - @,<br>4. pierwsza litera imienia ojca (duża litera)<br>5. pierwsza litera imienia matki (duża litera)<br>waga: W haśle nie występują polskie znaki - zostały one zamienione na znaki "bez ogonków<br>rstępuje L.<br>zykładowo: <i>Student Jan Kowalski urodzony w Warszawie, posiadający numer albumu 1234</i> .<br>sługuje się hasłem startowym: wa456^AL<br>zalogowaniu się do serwisu, należy zmienić hasło (link "zmień hasło" znajduje się w praw<br>przypadku zapomnienia hasła, należy spróbować odzyskać hasło samodzielnie, wykonując<br>stępnej pod adresem. W przypadku braku wystarczających danych w systemie, bądź braku<br>sła, należy zgłosić się do Dziekanatu Swojego Wydziału. | Hasła do serwisów USOSWeb i APD<br>wy zalogować się do serwisu USOSWeb/APD należy wprowadzić numer PESEL jako login oraz hasło. W prz<br>siadają numeru PESEL, należy zgłosić się do Dziekanatu Swojego Wydziału w celu otrzymania loginu or<br>SOSWeb/APD. Studenci pierwszego roku logują się używając własnego hasła z systemu Rekrutacja PW, naton<br>sioSWeb/APD. Studenci pierwszego roku USOSWeb lub APD, logują się hasłem startowym utworzonym<br>porytmu:<br>1. dwie pierwsze litery miejsca urodzenia (małe litery)<br>2. ostatnie 3 cyfry numeru albumu (indeksu)<br>3. znak specjalny zależny od ostatniej cyfry numeru albumu (indeksu): 0 - ), 1 - !, 2 - @, 3 - #, 4 - \$, 5 - %, 4<br>4. pierwsza litera imienia ojca (duża litera)<br>5. pierwsza litera imienia matki (duża litera)<br>waga: W haśle nie występują polskie znaki - zostały one zamienione na znaki "bez ogonków", czyli przykładowo<br>rstępuje L.<br>zykładowo: <i>Student Jan Kowalski urodzony w Warszawie, posiadający numer albumu 123456 o imionach rodzio</i><br>staloguje się hasłem startowym: wa456^AL<br>zalogowaniu się do serwisu, należy zmienić hasło (link "zmień hasło" znajduje się w prawym górnym rogu pa<br>przypadku zapomnienia hasła, należy spróbować odzyskać hasło samodzielnie, wykonując procedurę odzyskiw<br>stępnej pod adresem. W przypadku braku wystarczających danych w systemie, bądź braku możliwości samodz<br>sła, należy zgłosić się do Dziekanatu Swojego Wydziału. | Hasła do serwisów USOSWeb i APD<br>y zalogować się do serwisu USOSWeb/APD należy wprowadzić numer PESEL jako login oraz hasło. W przypadku osó<br>siadają numeru PESEL, należy zgłosić się do Dziekanatu Swojego Wydziału w celu otrzymania loginu oraz hasła d<br>SOSWeb/APD. Studenci pierwszego roku logują się używając własnego hasła z systemu Rekrutacja PW, natomiast studere<br>; którzy do tej pory nie korzystali z serwisu USOSWeb lub APD, logują się hasłem startowym utworzonym według na<br>gorytmu:<br>1. dwie pierwsze litery miejsca urodzenia (małe litery)<br>2. ostatnie 3 cyfry numeru albumu (indeksu)<br>3. znak specjalny zależny od ostatniej cyfry numeru albumu (indeksu): 0 - ), 1 - !, 2 - @, 3 - #, 4 - \$, 5 - %, 6 - ^, 7 - ?,<br>4. pierwsza litera imienia ojca (duża litera)<br>5. pierwsza litera imienia ojca (duża litera)<br>waga: W haśle nie występują polskie znaki - zostały one zamienione na znaki "bez ogonków", czyli przykładowo zamiast Ł<br>rstępuje L.<br>zykładowo: <i>Student Jan Kowalski urodzony w Warszawie, posiadający numer albumu 123456 o imionach rodziców Łucja, A</i><br>sługuje się hasłem startowym: wa456^AL<br>zalogowaniu się do serwisu, należy zmienić hasło (link "zmień hasło" znajduje się w prawym górnym rogu paska logowa<br>przypadku zapomnienia hasła, należy spróbować odzyskać hasło samodzielnie, wykonując procedurę odzyskiwania w aplik<br>stępnej pod adresem. W przypadku braku wystarczających danych w systemie, bądź braku możliwości samodzielnego odzj<br>sła, należy zgłosić się do Dziekanatu Swojego Wydziału. |

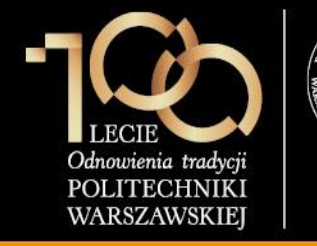

W formularzu logowania promotor wprowadza Identyfikator, Hasło i klika ZALOGUJ.

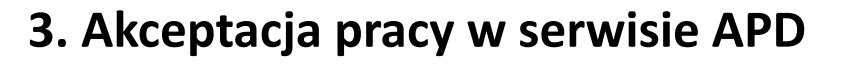

| 🐹 System Uwierzytelniania P 🗙 💼                                                                                                    | <b>≜</b> - □                            | <u>×</u> נ |
|----------------------------------------------------------------------------------------------------|-----------------------------------------|------------|
| ← → C 🗋 https://usos-cas.usos.pw.edu.pl/castst/login?locale=pl&service=https%3A%2F%2Fapdtst.usos.pw.edu.pl%2Fpl%2Faut                   | h%2Fcas%2I                              | ☆ =        |
| System Uwierzytelniania Politechniki Warszawskiej                                                                                       |                                         |            |
| POLITECHNIKA WARSZAWSKA                                                                                                    |                                         | J          |
| Dla zachowania bezpieczeństwa, gdy zakończysz korzystanie z usług wymagających<br>uwierzytelnienia, wyloguj się i zamknij przeglądarkę! | <u>k</u> .                              |            |
| Wprowadź swój identyfikator sieciowy i hasło                                                                                            | AND AND AND AND AND AND AND AND AND AND | -          |
| Ukryj identyfikator                                                                                                    |                                         | W.         |
| Identyfikator:                                                                                                    |                                         | 0          |
| Hasło:                                                                                                    |                                         |            |
| Ostrzegaj mnie przed zalogowaniem na innych serwerach                                                                                   |                                         | 13         |
| ZALOGUJ                                                                                                    |                                         |            |
| Nie pamiętasz hasła? <u>Ustaw nowe.</u>                                                                                                 |                                         |            |
|                                                                                                    |                                         |            |
| English Polish                                                                                                    |                                         |            |
| Politechnika Warszawska, Pl. Politechniki 1, 00-661 Warszawa                                                                            |                                         | -          |

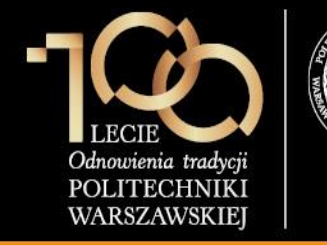

### 3. Akceptacja pracy w serwisie APD

Po zalogowaniu do APD promotor klika w **tytuł pracy dyplomowej** w rubryce **Zadania**.

| D Moje prace - Politechnika                                                | × +                                                                                                    |                      |                               |                         |            |                 | - □           | ×       |  |  |
|----------------------------------------------------------------------------|----------------------------------------------------------------------------------------------------|----------------------|-------------------------------|-------------------------|------------|-----------------|---------------|---------|--|--|
| A https://apdtst.usos.pw.edu                                               | <b>ı.pl</b> /pl/my-apd/                                                                                                    | ⊽ ⊄                  | 🔍 Szukaj                      | ☆自                      | +          | <b>î</b> 4      | ABP 👻         | ≡       |  |  |
| Politechnika Warszawska - Central                                          | ny System Uwierzytelniania                                                                                                    |                      | Zalogowany u                  | żytkownik: <b>Jan I</b> | Kowalski   | i   zmień hasł  | o   wyloguj   | się ^   |  |  |
| Archiwum Prac                                                              |                                                                                                    |                      |                               |                         |            |                 |               |         |  |  |
|                                                                            |                                                                                                    | INFORMACJE   KATALOG | MOJE PRACE                    |                         |            |                 |               |         |  |  |
| NA SKRÓTY                                                                  | Moje prace i zadania                                                                                                    |                      |                               |                         |            |                 |               |         |  |  |
| U-MAIL                                                                     |                                                                                                    |                      |                               |                         |            |                 |               |         |  |  |
| MOJE PRACE<br>) licencjackie i<br>magisterskie<br>) autor                  | Ta strona zawiera podgląd Twoich prac (lewa kolumna) oraz zadań (prawa kolumna). Prace i zadania pogrupowane są w zależności od Twojej roli i rodzaju czynności do wykonania. Każdy podgląd zawiera co najwyżej 3 prace o najnowszej dacie złożenia. Aby zobaczyć więcej prac, kliknij nazwę roli lub zadania. |                      |                               |                         |            |                 |               |         |  |  |
| MOJE ZADANIA<br>▶ licencjackie i<br>magisterskie<br>▶ uzupełnij informacje | Prace licencjackie i magisters                                                                                                    | skie                 | Zadania                       |                         |            |                 |               |         |  |  |
| MOJE DYPLOMY                                                               | AUTOR                                                                                                    | niezłożo             | UZUPEŁNIJ INFORMACJ           | E                       |            |                 | i             |         |  |  |
|                                                                            | Projekt osiedla akademickiego                                                                                                    |                      | Projekt osiedla akadem        | ickiego                 |            |                 |               |         |  |  |
|                                                                            |                                                                                                    |                      |                               |                         | Moja       | strona w ł      | katalogu E    | •       |  |  |
| Archiwum Prac Dyplomowych                                                  |                                                                                                    |                      | Najlepiej działa z przeglądar | ką 😢 firefox            | :: APD 5.4 | l.6.0-4 (2014-( | )7-01) :: kor | ntakt 🗸 |  |  |

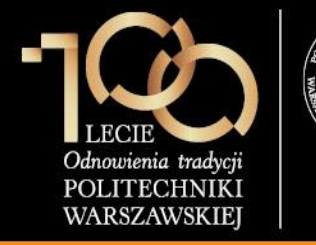

3. Akceptacja pracy w serwisie APD

#### Promotor weryfikuje:

- 1. streszczenie w języku polskim
- 2. streszczenie w języku angielskim
- 3. słowa kluczowe w języku polskim
- 4. słowa kluczowe w języku angielskim
- 5. plik z pracą

Jeśli powyższe elementy zostały zweryfikowane pomyślnie, promotor klika **PRZEJDŹ DO WPISANIA RECENZJI**, jeśli natomiast praca wymaga poprawek, promotor klika **PRZEKAŻ DO POPRAWY** (praca wraca do kroku 1 – student musi poprawić dane o pracy bądź wgrać nową wersję pliku).

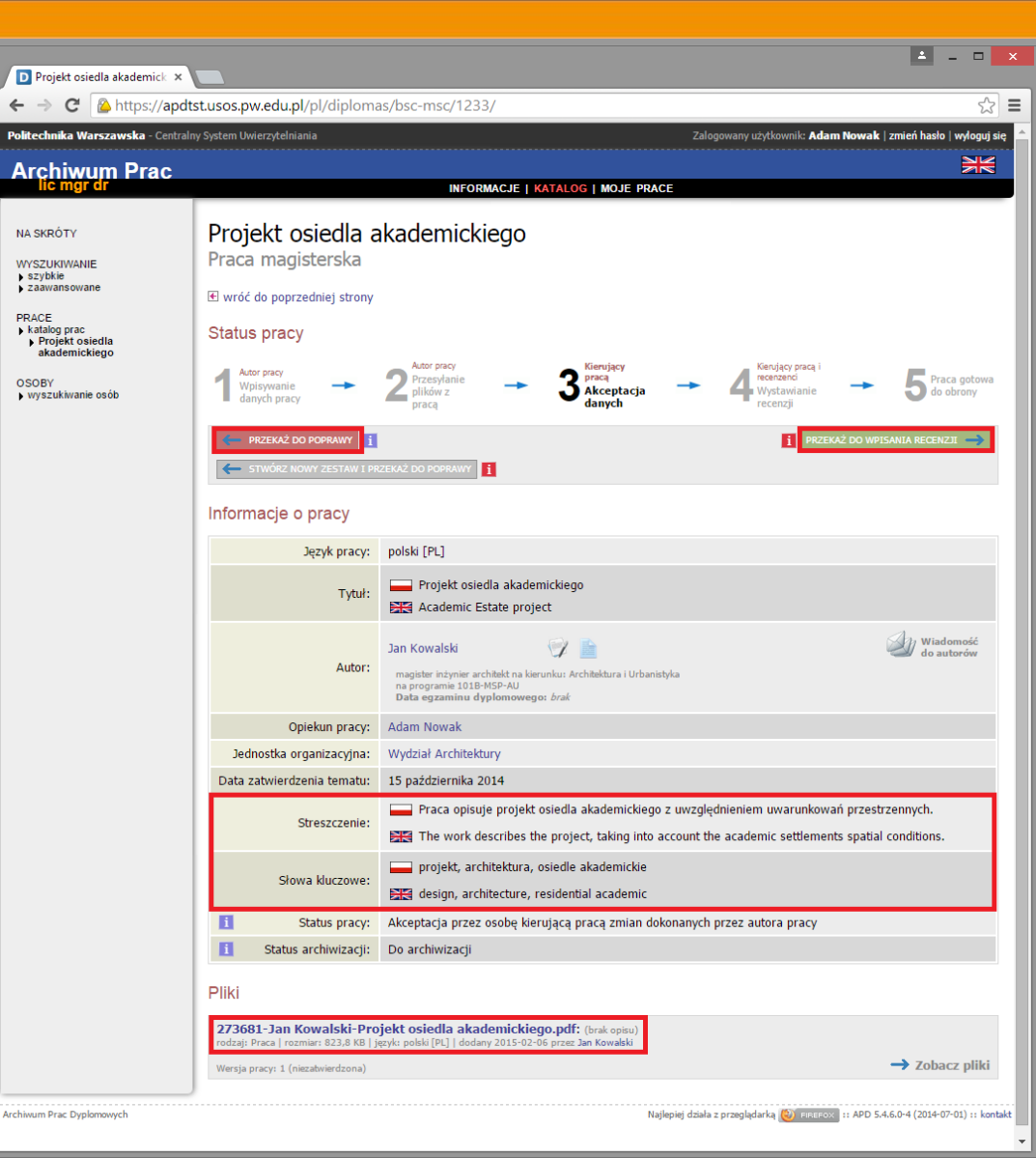

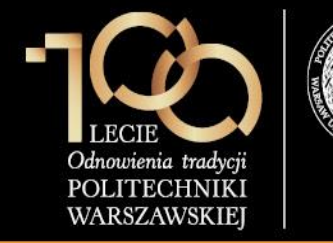

3. Akceptacja pracy w serwisie APD

Ostatecznie promotor zatwierdza pracę przez kliknięcie przycisku **OK**.

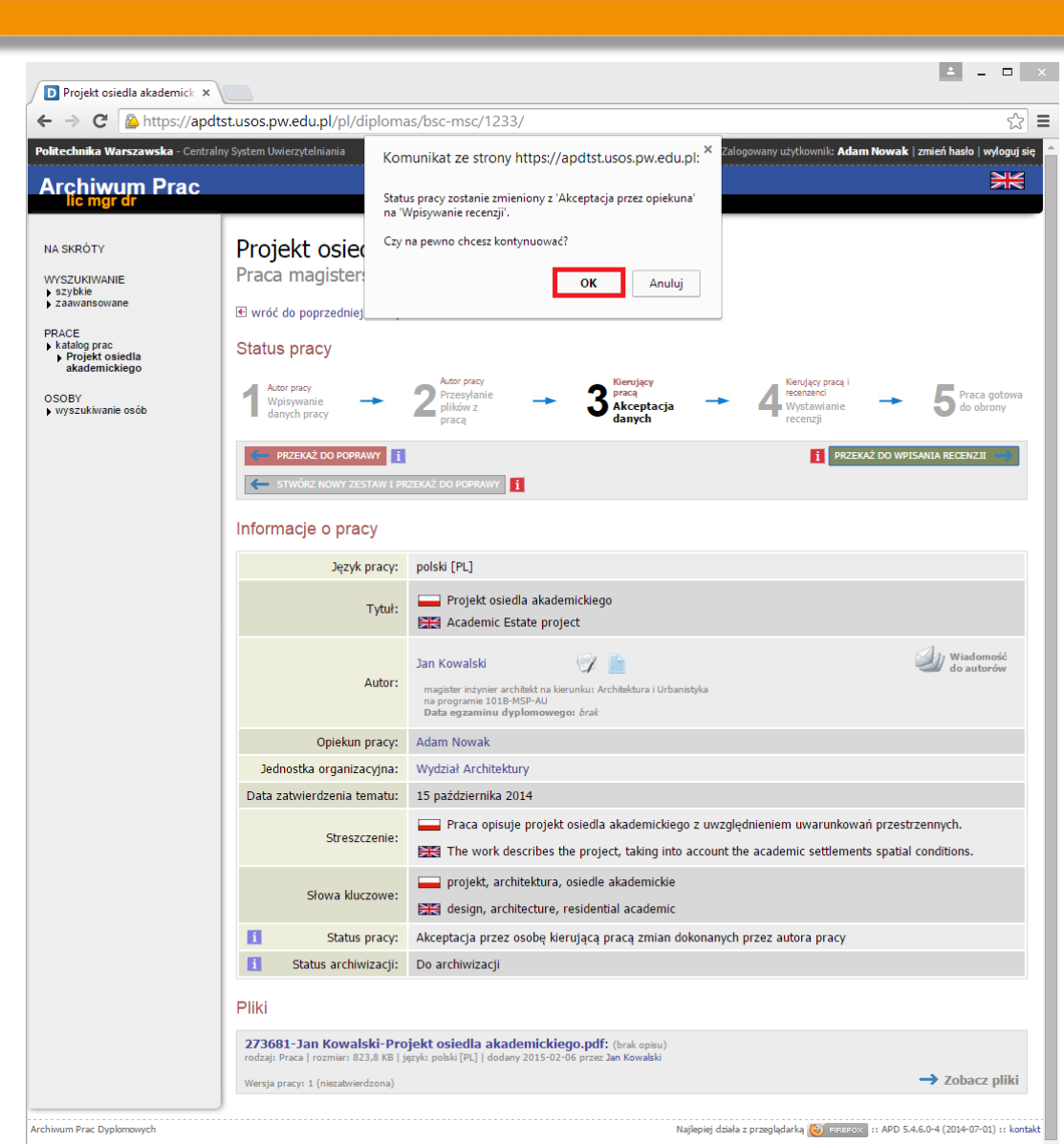